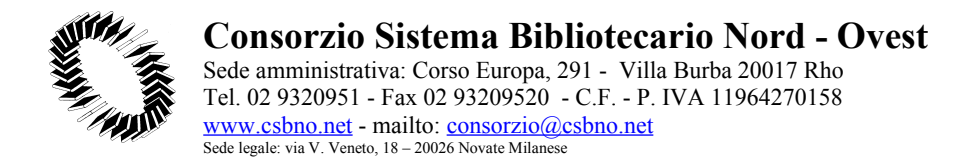

Rho, Luglio 07, 2006

# **CORSI ON-LINE**

La nuova Posta Elettronica IMAP del C.S.B.N.O.

di Restelli Paolo

# Appendice 1 : configurazione di alcuni Client di Posta (P.Restelli)

# 1. SETTAGGI GENERALI CLIENT DI POSTA CLIENT DI POSTA

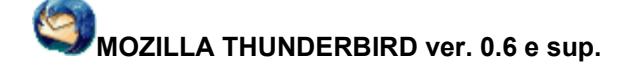

<u>Configurazione</u>

ES : CONFIGURAZIONE DELL'INDIRIZZO DI POSTA mario.rossi@csbno.net

### **RIEPILOGO DATI**

# **RIEPILOGO DATI DELL'UTENTE:**

Nome: mario Cognome: rossi E-mail: mario.rossi@csbno.net Login : mario.rossi@csbno.net password xxxx

### **RIEPILOGO DELLE IMPOSTAZIONI DEL SERVER:**

Tipo Server IMAP Nome del Server in ENTRATA : imap.csbno.net Nome del Server in USCITA : es. 192.168.91.251 (indirizzo proxy csbno) Utilizzo della connessione sicura (SSL) SI (solo per il server in ENTRATA)

### CONFIGURAZIONE DELL'INDIRIZZO DI POSTA

mario.rossi@csbno.net

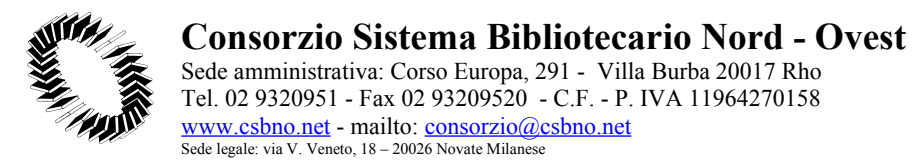

### **GUIDA ALLA CONFIGURAZIONE DI THUNDERBIRD**

# PASSO 1

La prima volta che si esegue thunderbird appare il menù per la configurazione di un nuovo account ed occorre selezionare ACCOUNT DI POSTA.

| Creazione nuovo account                                                                                                    | × |
|----------------------------------------------------------------------------------------------------|---|
| Configurazione nuovo account                                                                                                    |   |
| Per poter ricevere i messaggi, è necessario configurare gli account di posta e dei<br>gruppi di discussione.                                                                                                    |   |
| Questa autocomposizione raccoglierà le informazioni necessarie alla creazione di<br>un account di posta o per i gruppi di discussione. Se non si fosse a conoscenza di<br>alcune delle informazioni richieste, contattare il proprio amministratore di sistema o<br>fornitore di servizio. |   |
| Selezionare il tipo di account da configurare:                                                                                                    |   |
| C Account di posta                                                                                                    |   |
| C Account gruppi di discussione                                                                                                    |   |
|                                                                                                    |   |
|                                                                                                    |   |
|                                                                                                    |   |
| < Indietro Avanti > Annulla                                                                                                    |   |
|                                                                                                    |   |

Figura 1

### PASSO 2

Nella videata successiva bisogna indichiate i propri dati personali: nome (Nell'esempio Mario Rossi)ed indirizzo di posta elettronica (Nell'esempio mario.rossi@csbno.net).

| Ogni account h<br>a chi riceve il n                    | ia una propria identità, cioè l'insieme di informazioni che permettono<br>ressaggio di identificarne il mittente. |
|--------------------------------------------------------|----------------------------------------------------------------------------------------------------|
| Inserire il nome<br>esempio, "Mari                     | e che apparirà nel campo "Da:" dei propri messaggi in uscita (ad<br>o Rossi").                                    |
| Nome:                                                  | MARIO ROSSI                                                                                                    |
| <b>T</b>                                               | rio indivisto email. Questo à l'indivitto che ali altri utilizzeranno per                                         |
| spedirci messa                                         | ggi di posta elettronica (ad esempio, "utente@esempio.net").                                                      |
| Inserire il prop<br>spedirci messa<br>Indirizzo email: | ggi di posta elettronica (ad esempio, "utente@esempio.net").                                                      |

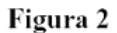

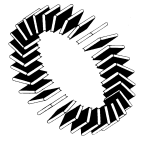

Sede amministrativa: Corso Europa, 291 - Villa Burba 20017 Rho Tel. 02 9320951 - Fax 02 93209520 - C.F. - P. IVA 11964270158 <u>www.csbno.net</u> - mailto: <u>consorzio@csbno.net</u> Sede legale: via V. Veneto, 18 - 20026 Novate Milanese

**IMPORTANTE:** impostare IMAP come tipo di server in ingresso. Il mail server in ingresso è: imap.csbno.net Il mail server in uscita è: es. 192.168.91.251 (indirizzo proxy csbno)

| Selezionare il tipo di se | erver in ingresso utilizzato.                          |
|---------------------------|--------------------------------------------------------|
| C POP @ IM                | AP                                                     |
| Inserire il nome del se   | rver in ingresso (ad esempio, "mail.esempio.it").      |
| Server in ingresso:       | MAP.CSBNO.NET                                          |
| Inserire il nome del se   | rvar in uscita (SMTP) (ad esempio, "smtp.asempio.it"). |
| Server in <u>u</u> scita: | XXXXXXXXXXX                                            |
|                           |                                                        |
|                           |                                                        |
|                           |                                                        |

Figura 3

### PASSO 4

Il "nome utente" della posta in entrata ed in uscita è lo stesso e viene comunicato dal supporto tecnico del csbno (Nell'esempio e' mario.rossi@csbno.net).

| Creazione nuovo account                                                                                                    | ×   |
|----------------------------------------------------------------------------------------------------|-----|
| Nomi utente                                                                                                    |     |
| Inserire il nome utente per la posta in entrata comunicato dal proprio fornitore di<br>posta (ad esempio, "mrossi")                                |     |
| Nome utente posta in entrata: mrossi                                                                                                    |     |
| Inserire il nome utente per la posta in uscita comunicato dal proprio fornitore di<br>posta (generalmente uguale a quello per la posta in entrata) |     |
| Nome server di uscita mrossi                                                                                                    |     |
|                                                                                                    |     |
|                                                                                                    |     |
|                                                                                                    |     |
|                                                                                                    |     |
| < Indietro Avanti > Annu                                                                                                    | lla |

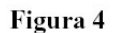

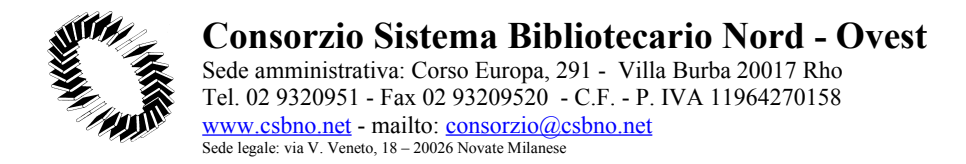

#### PASSO 5

Come NOME ACCOUNT occorre lasciare il proprio indirizzo di posta elettronica (Nell'esempio mario.rossi@csbno.net).

| azione nuovo accou                      | nt                                                |                          | en a deservation<br>and and a second second sec |
|-----------------------------------------|---------------------------------------------------|--------------------------|----------------------------------------------------------------------------------------------------|
| me account                              |                                                   |                          |                                                                                                    |
| Inserire un nome j<br>"Account gruppi d | per questo account (ad esempio,<br>iscussione''). | "Lavoro", "Casa", oppure | 3                                                                                                    |
| Nome account:                           | MARIO.ROSSI@CSBNO.NET                             |                          |                                                                                                    |
|                                         |                                                   |                          |                                                                                                    |
|                                         |                                                   |                          |                                                                                                    |
|                                         |                                                   |                          |                                                                                                    |
|                                         |                                                   |                          |                                                                                                    |
|                                         |                                                   |                          |                                                                                                    |
|                                         |                                                   |                          |                                                                                                    |
|                                         | < Inc                                             | lietro Avanti >          | Annulla                                                                                                    |
|                                         |                                                   |                          |                                                                                                    |

Figura 5

#### PASSO 6

Controllate che le informazioni della schermata di riepilogo siano corrette prima di cliccare FINE, In caso contrario potete ciccare su INDIETRO per effettuare le opportune modifiche.

| Verificare la correttezza delle in             | nformazioni inserite.  |                   |            |  |
|------------------------------------------------|------------------------|-------------------|------------|--|
| Nome account:                                  |                        |                   |            |  |
| Indirizzo email:                               |                        |                   |            |  |
| Nome utente posta in entrata:                  |                        |                   |            |  |
| Nome server in ingresso:                       |                        |                   |            |  |
| Tipo server in ingresso:                       |                        |                   |            |  |
| Nome server di uscita                          |                        |                   |            |  |
| Nome server in uscita (SMTP).                  |                        |                   |            |  |
|                                                |                        |                   |            |  |
|                                                |                        |                   |            |  |
|                                                |                        |                   |            |  |
| Premere Fine per salvare ques<br>dell'account. | te impostazioni ed uso | tire dall'autocor | nposizione |  |
|                                                |                        |                   |            |  |

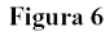

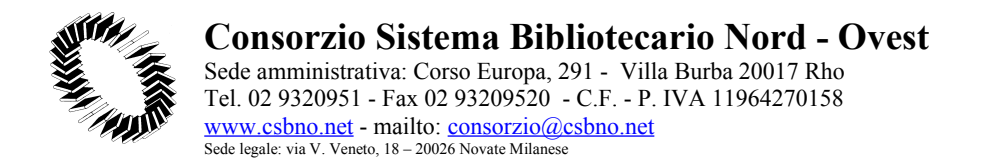

## PASSO 7

Per impostare Thunderbird come applicazione di posta predefinita, selezionare "non ripetere la domanda" e cliccare su SI.

| come applicazione di posta predefinita? |
|-----------------------------------------|
|                                         |
| ndaj                                    |
| No                                      |
|                                         |

Figura 7a

Ciccare su ANNULLA nella videata di inserimento password (la configurazione del programma non e' stata ancora terminata).

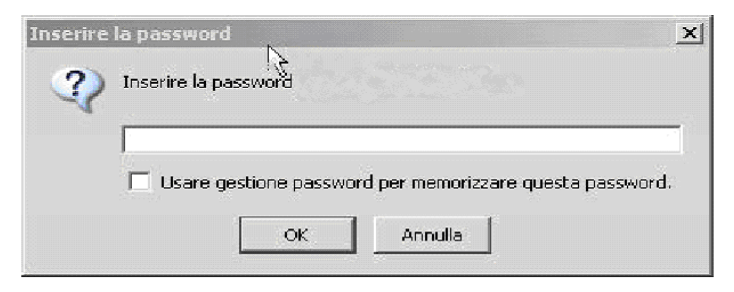

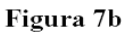

### PASSO 8

Selezionare STRUMENTI – IMPOSTAZIONE ACCOUNT e nella nuova schermata selezionare sulla sinistra la voce IMPOSTAZIONI SERVER.

IMPORTANTE:

1. selezionare la voce USA CONNESSIONE CRIPTATA (SSL)

2. selezionare MARCALO ELIMINATO in "Quando si elimina un messaggio"

Ciccare su OK per terminare.

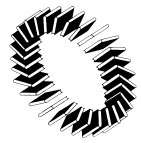

Sede amministrativa: Corso Europa, 291 - Villa Burba 20017 Rho Tel. 02 9320951 - Fax 02 93209520 - C.F. - P. IVA 11964270158 <u>www.csbno.net</u> - mailto: <u>consorzio@csbno.net</u> Sede legale: via V. Veneto, 18 - 20026 Novate Milanese

| Impostaz         | ioni Server                |                  |              |                   |
|------------------|----------------------------|------------------|--------------|-------------------|
| Tipo di Server:  | Server posta IMAP          |                  |              |                   |
| Nome Server:     | IMAP.CSBNO.NET             | Porta: 993       | Default: 993 |                   |
| Nome utente:     | XXXX@CSBNO.NET             |                  |              |                   |
| / Impostazioni : | Server                     |                  |              |                   |
| 🔽 Usa conn       | essione criptata (SSL)     |                  |              |                   |
| 🔲 Usa aute       | nticazione criptata        |                  |              |                   |
| 🔽 Controlla      | nuovi messaggi all'avvio   | L.               |              |                   |
| Controlla        | nuovi messaggi ogni 🛛 🗍    | 10 minuti        |              |                   |
| Quando si elir   | mina un messaggio: 🕅       | arcalo eliminato | -            |                   |
| 🔲 All'uscita     | pulisci la Posta in Arrivo | ("Expunge")      |              |                   |
| 🗖 Syuota C       | estino all'uscita          |                  |              | A <u>v</u> anzate |

• Esportare / importare la rubrica

## IMPORTARE LA RUBRICA IN THUNDERBIRD DA UN ALTRO CLIENT DI POSTA ELETTRONICA

Da STRUMENTI – IMPORTA (Fig.1) selezionare il tipo di rubrica che si vuole importare. Per **Netscape 4.x** occorre selezionare File di testo LDIF (Fig.2).

| 🔰 Rubrica                           |                          |                        |         |                                 |    |
|-------------------------------------|--------------------------|------------------------|---------|---------------------------------|----|
| <u>Eile M</u> odifica <u>V</u> ista | Strumenti ?              |                        |         |                                 |    |
| Nuovo Contatto Nuova li             | Posta e Newsgroup Ctrl+1 | antaneo Elimina        |         |                                 | Y  |
| Rubriche                            | Importa<br>Esporta.k     |                        |         | Pulis <u>ci</u> <u>A</u> vanzat | te |
| Rubrica personale                   | Opzioni                  | Nome Instant Messenger | Società | Telefono lavoro                 | E. |
|                                     |                          |                        |         |                                 |    |
| Schede Totali in Rubrica p          | nersonale: 0             |                        |         |                                 | 6  |

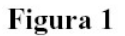

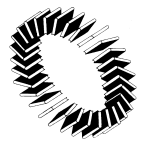

Sede amministrativa: Corso Europa, 291 - Villa Burba 20017 Rho Tel. 02 9320951 - Fax 02 93209520 - C.F. - P. IVA 11964270158 <u>www.csbno.net</u> - mailto: <u>consorzio@csbno.net</u> Sede legale: via V. Veneto, 18 - 20026 Novate Milanese

| Eudora<br>Eile di testo (LDIE - tab. | csy tyt)                                   |
|--------------------------------------|--------------------------------------------|
| Outlook<br>Outlook Express           |                                            |
| importa una Bubrica da               | un file di testo, incluso: LDTE ( Idif - I |
| separati da tab (.tab, .t.           | xt) o da virgole (.csv).                   |

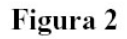

• Come configurare i filtri per gestire la posta indesiderata

**REGOLE PER LA GESTIONE DEI MESSAGGI SEGNATI COME SPAM IN MOZILLA THUNDERBIRD** 1. aprire **Thunderbird**, controllare che sotto l'account nome.cognome@csbno.net esista una cartella **JUNK** (altrimenti crearla: tasto destro - Nuova cartella, oppure menu File - Nuovo - Cartella);

2. dalla voce Strumenti selezionare Filtri....;

| Ele Modific    | a <u>V</u> isual | izza V <u>a</u> i | M <u>e</u> ssaggio | Strumenti 2                                                                                                    |      |
|----------------|------------------|-------------------|--------------------|----------------------------------------------------------------------------------------------------|------|
| 2              | V                |                   |                    | <u>E</u> stensioni<br><u>T</u> emi                                                                                                    | 11   |
| Controlla Post | a Scrivi         | Rubrica           | Rispondi           | Elkri                                                                                                    | tamp |
| Cartelle       |                  |                   |                    | Esegui filtri nella cartella selezionata                                                                                                    | igon |
|                |                  |                   |                    | C <u>o</u> ntrolli posta indesiderata<br>Esegui controllo posta indesiderata nella cartella selezionata<br>Elmina posta indesiderata nella cartella selezionata | Mitt |
|                |                  |                   |                    | Importa<br>JavaScript ⊆onsole                                                                                                    |      |
|                |                  |                   |                    | Impostazioni account<br>Opzioni                                                                                                    |      |
|                |                  |                   |                    |                                                                                                    |      |

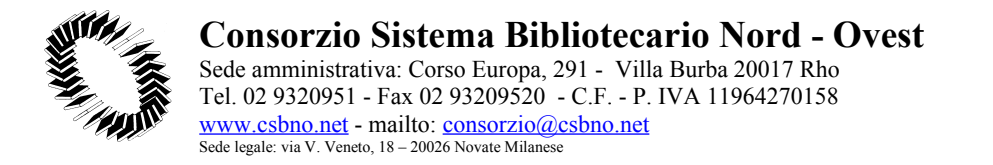

3. nella finestra che apparirà, cliccare sul bottone **Nuovo...** posto sulla destra;

| 🥞 Filtri Messaggi                                                   |                         |
|---------------------------------------------------------------------|-------------------------|
| Eiltri per:                                                         | Log dei Filt <u>r</u> i |
| I Filtri abilitati sono eseguiti in automatico nel seguente ordine. |                         |
| Nome Filtro Abilitato                                               | Nyovo                   |
|                                                                     | Modifica                |
|                                                                     | Elimina                 |
|                                                                     | 2                       |
|                                                                     |                         |
|                                                                     | ≜ <u>S</u> posta Su     |
|                                                                     | ▼ <u>S</u> posta Giù    |
|                                                                     |                         |
| Eseguį i filtri scelti su: Posta in arrivo 🗸                        | Esegui <u>o</u> ra      |
|                                                                     |                         |
|                                                                     |                         |

4. compilare i campi nella nuova scheda così come indicato in figura e cliccare su OK.

| Regole del Filtro                                                                                        |             |                                       | × |
|----------------------------------------------------------------------------------------------------|-------------|---------------------------------------|---|
| Nome del filtro: sposta SPAM in ca<br>Per i messaggi in entrata che:<br>O Soddisfano tutte le condizioni | rtella JUNK | a condizione                          |   |
| Oggetto                                                                                                  | ✓ contiene  | SPAM]                                 |   |
| Aggiungi regola Togli regola<br>Esegui queste azioni:                                                    |             |                                       |   |
| Sposta nella cartella:                                                                                   |             | Nuova carteia                         |   |
| Etichetta il messaggio:                                                                                  | Importante  | <u>×</u>                              |   |
| 🔲 Cambia la priorità in:                                                                                 | più alta    | · · · · · · · · · · · · · · · · · · · |   |
|                                                                                                    |             | OK Annulla Guida                      | ] |

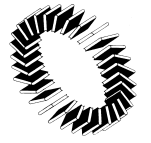

**Consorzio Sistema Bibliotecario Nord - Ovest** Sede amministrativa: Corso Europa, 291 - Villa Burba 20017 Rho Tel. 02 9320951 - Fax 02 93209520 - C.F. - P. IVA 11964270158 <u>www.csbno.net</u> - mailto: <u>consorzio@csbno.net</u> Sede legale: via V. Veneto, 18 - 20026 Novate Milanese

5. cliccare su **Esegui ora** per attivare la regola ed alla fine, chiudere la finestra.

| S Filtri Messaggi                                                   |           |                |
|---------------------------------------------------------------------|-----------|----------------|
| Eitri per: XXX@CSBNO.NET                                            |           | Log dei Filtrj |
| I Filtri abilitati sono eseguiti in automatico nel seguente ordine. |           |                |
| Nome Filtro                                                         | Abilitato | Nuovo          |
| sposta SPAM in cartella JUNK                                        | 4         | Madéira        |
|                                                                     |           | Moderica       |
|                                                                     |           | Elimina        |
|                                                                     |           | 2              |
|                                                                     |           |                |
|                                                                     |           | Sposta Su      |
|                                                                     |           | ▼Sposta Gù     |
| Eseguj i filtri scelti su: Posta in arrivo 💌                        |           | Eseguiora      |
|                                                                     |           |                |

**ATTENZIONE**: dopo avere creato una regola occorre applicarla alle e-mail che sono già state ricevute: basta andare in **Strumenti - Esegui filtri nelle cartelle selezionate**.

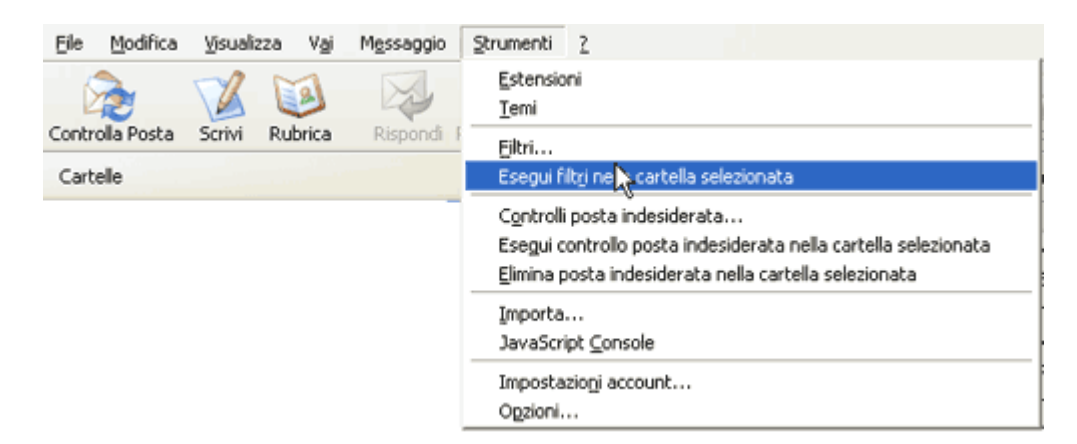

<u>Come usare i filtri per organizzare la ricezione di posta</u>

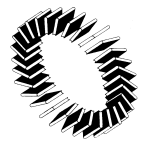

**Consorzio Sistema Bibliotecario Nord - Ovest** Sede amministrativa: Corso Europa, 291 - Villa Burba 20017 Rho Tel. 02 9320951 - Fax 02 93209520 - C.F. - P. IVA 11964270158 <u>www.csbno.net</u> - mailto: <u>consorzio@csbno.net</u> Sede legale: via V. Veneto, 18 - 20026 Novate Milanese

### **REGOLE PER LA GESTIONE DEI MESSAGGI IN THUNDERBIRD**

Le regole consentono di archiviare al meglio i messaggi in arrivo. E' possibile, ad esempio, decidere che ogni e-mail ricevuta da un certo utente o con un determinato soggetto possa essere spostata automaricamente in una opportuna cartella oppure cancellata.

L'esempio che segue, prendendo spunto dalle numerose richieste, indica come spostare automaticamente le mail provenienti dall'indirizzo di posta infonews@csbno.net.

 aprire Thunderbird, create sotto l'account una NUOVA CARTELLA (tasto destro - Nuova cartella, oppure menu File - Nuovo - Cartella) e chiamarla infonews;
 dalla voce Strumenti selezionare Filtri....:

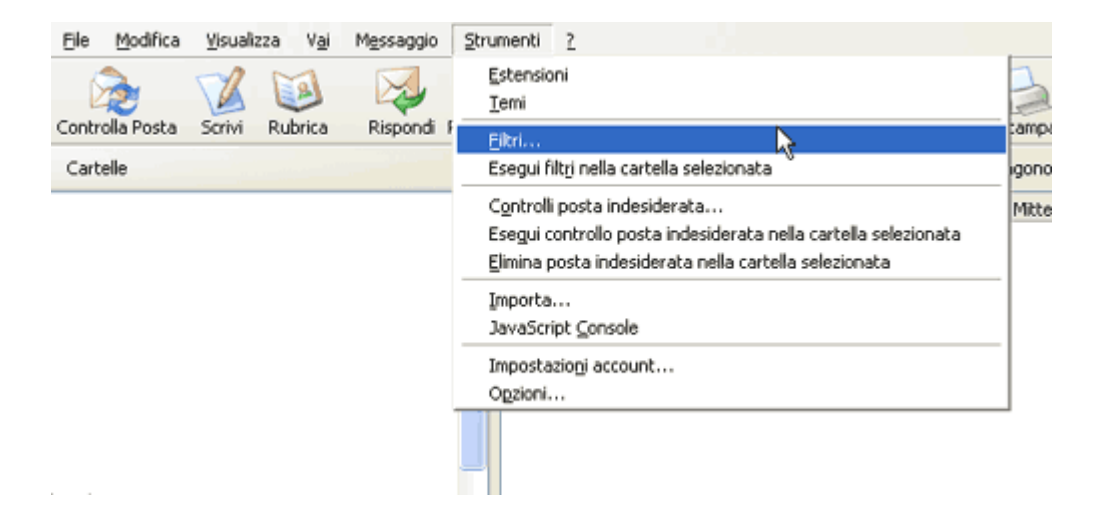

3. nella finestra che apparirà, cliccare sul bottone Nuovo... posto sulla destra;

| 🍕 Filtri Messaggi                                                   |           |                         |
|---------------------------------------------------------------------|-----------|-------------------------|
| Eiltri per:                                                         |           | Log dei Filt <u>r</u> i |
| I Filtri abilitati sono eseguiti in automatico nel seguente ordine. |           |                         |
| Nome Filtro                                                         | Abilitato | Nyovo                   |
|                                                                     |           | Modifica                |
|                                                                     |           | Elimina                 |
|                                                                     |           | 2                       |
|                                                                     |           |                         |
|                                                                     |           | ≜ <u>S</u> posta Su     |
|                                                                     |           | ▼ <u>S</u> posta Giù    |
|                                                                     |           |                         |
| Esegu <u>i</u> i filtri scelti su: Posta in arrivo                  |           | Esegui <u>o</u> ra      |
|                                                                     |           |                         |
|                                                                     |           |                         |

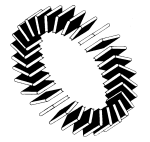

#### **Consorzio Sistema Bibliotecario Nord - Ovest** Sede amministrativa: Corso Europa, 291 - Villa Burba 20017 Rho Tel. 02 9320951 - Fax 02 93209520 - C.F. - P. IVA 11964270158 <u>www.csbno.net</u> - mailto: <u>consorzio@csbno.net</u> Sede legale: via V. Veneto, 18 - 20026 Novate Milanese

4. compilare i campi nella nuova scheda così come indicato in figura e cliccare su OK.

| Regole del Filtro                                                                                    |                                                   | ×                        |
|----------------------------------------------------------------------------------------------------|---------------------------------------------------|--------------------------|
| Nome del filtro: sposta SPAM in cartel Per i messaggi in entrata che: Soddisfano tutte le condizioni | la JUNK<br>) Soddisfano anche una sola condizione |                          |
| Oggetto 🗸                                                                                            | contiene 💌                                        | [SPAM]                   |
| Aggiungi regola Togli regola<br>Esegui queste azioni:                                                |                                                   | Nuova cartella           |
| Etichetta il messaggio:                                                                              | Importante                                        |                          |
| 🔲 Cambia la priorità in:                                                                             | più alta                                          |                          |
|                                                                                                    |                                                   |                          |
|                                                                                                    |                                                   | DK Annulla <u>G</u> uida |

5. cliccare su **Esegui ora** per attivare la regola ed alla fine, chiudere la finestra.

| 🎯 Filtri /          | Aessaggi               |                        |           |                                                                    |
|---------------------|------------------------|------------------------|-----------|--------------------------------------------------------------------|
| <u>F</u> iltri per: |                        | ¥                      |           | Log dei Filt <u>r</u> i                                            |
| I Filtri abilita    | iti sono eseguiti in a | utomatico nel seguente | e ordine. |                                                                    |
| Nome Filtr          | 0                      |                        | Abilitat  | o <u>N</u> uovo                                                    |
| sposta info         | news in cartella info  | news                   | ×         | Modifica                                                           |
|                     |                        |                        |           | <u>E</u> limina                                                    |
|                     |                        |                        |           | 2                                                                  |
|                     |                        |                        |           | <ul> <li>▲ <u>S</u>posta Su</li> <li>▼<u>S</u>posta Giù</li> </ul> |
| Eseguį i filtr      | i scelti su: Posta ii  | n arrivo               | *         | Eseguiora                                                          |
|                     |                        |                        |           | e                                                                  |

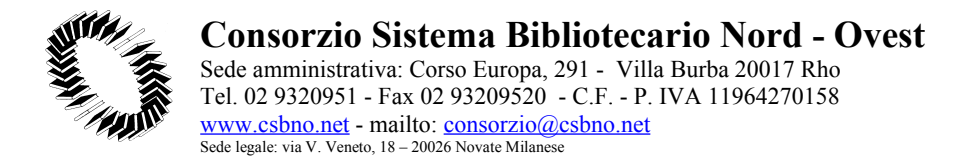

**ATTENZIONE**: dopo avere creato una regola occorre applicarla alle e-mail che sono già state ricevute: basta andare in **Strumenti - Esegui filtri nelle cartelle selezionate**.

| Eile Modifica   | ⊻isualizza | Vai         | Messaggio  | Strumenti 2                                                                                                    |
|-----------------|------------|-------------|------------|----------------------------------------------------------------------------------------------------|
| Controlla Posta | Scrivi R   | ی<br>ubrica | Rispondi I | Estensioni<br><u>T</u> emi<br>Eiltri                                                                                                    |
| Cartelle        |            |             |            | Esegui filt <u>r</u> i ne cartella selezionata                                                                                                    |
|                 |            |             |            | C <u>o</u> ntrolli posta indesiderata<br>Esegui controllo posta indesiderata nella cartella selezionata<br><u>E</u> limina posta indesiderata nella cartella selezionata |
|                 |            |             |            | Importa<br>JavaScript <u>C</u> onsole                                                                                                    |
|                 |            |             |            | Impostazioni account<br>Opzioni                                                                                                    |

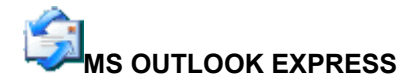

<u>Configurazione</u>

### **OUTLOOK EXPRESS 6**

Per configurare qualsiasi client di posta i settaggi fondamentali sono: La vostra macchina deve avere un indirizzo IP appartenente ad una network del csbno Protocollo usato: IMAP Server in entrata: imap.csbno.net Server in uscita: es. 192.168.91.251 (indirizzo proxy csbno) Userid: il vostro userid comunicatovi (nome.cognome@csbno.net) Password: la vostra password.

Questo manualetto serve per configurare Outlook Express.

| 🙀 Outlook Expre | ss - Main Identity                                     |                       | _ [] ×               |
|-----------------|--------------------------------------------------------|-----------------------|----------------------|
| File Edit Vie   | w Tools Message Help 🗟                                 |                       |                      |
| P.              | 每 , 图 晕 ,                                              |                       |                      |
| Oreate Mail     | Send/Nerv Addresses Find                               |                       |                      |
| Views           | <u> </u>                                               |                       |                      |
|                 | 😂 Outlook Express .                                    |                       | Main Identity        |
| Inisex          | Outlook                                                |                       | Go to <b>msn 🏼</b> 🛎 |
| <b>(</b>        | Express for Main Identity                              |                       |                      |
| Outbox          |                                                        | <u>Find a Message</u> | Identities + Tips +  |
| 6               | E-mail                                                 |                       |                      |
| Sont Itoms      | There are no unread Mail messages in your <u>Inbox</u> |                       |                      |
| 8               | set up a mail account                                  |                       |                      |
| Deleted Items   | Newsproups                                             |                       |                      |
| 1               | iscovali oupa                                          |                       |                      |
| Drafts          | Set up a Newsproups account                            |                       |                      |
|                 | Contacts                                               |                       |                      |
|                 | 😫 Open the Address Dook                                |                       |                      |
|                 | E Find People                                          |                       |                      |
|                 | When Outlook Express starts, go directly to my Inbox.  |                       | -                    |
|                 | ,                                                      | 🖳 Working Online      |                      |

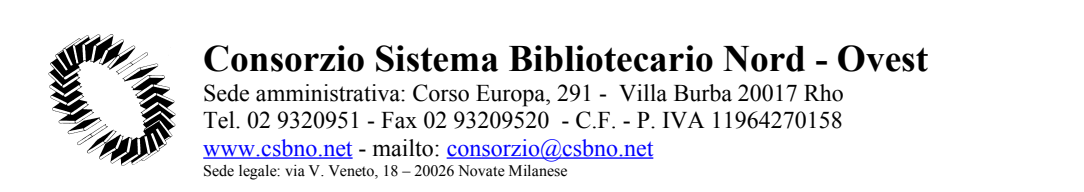

#### Andate nelle opzioni (- Tools - Account) Quando compare questa maschera cliccate il tasto sulla destra (- Add - Mail)

| 😚 Outlook Expre | ess - Main Identity                                      |                                                                                                    |
|-----------------|----------------------------------------------------------|----------------------------------------------------------------------------------------------------|
| Fie Edt Vi      | ew Tools Message Help                                    | Here and the second second second second second second second second second second second second second second |
| Create Mail     | Send/Recy Addresses Find                                 |                                                                                                    |
| Views           | Y                                                        |                                                                                                    |
|                 | Soutlook Express .                                       | Main Identity                                                                                                  |
| Inbox           | OL Internet Accounts                                     | ? X Go to msn 🛀                                                                                                |
|                 | All   Nai   News   Directory Service                     | Add →                                                                                                    |
| Outbox          | Account Type Connection                                  | Penove Identities + Tips +                                                                                     |
| <b>(</b>        | E-ma                                                     | Properties                                                                                                    |
|                 |                                                          | Set as Defeult                                                                                                 |
| Deleted Items   |                                                          | Import                                                                                                    |
| 3               | News                                                     | Export                                                                                                    |
| Urafts          |                                                          |                                                                                                    |
|                 | Conte                                                    | Set Urdet                                                                                                    |
|                 |                                                          | Close                                                                                                    |
|                 |                                                          |                                                                                                    |
|                 | Find People                                              |                                                                                                    |
|                 | JL-When Outlook Express starts, go directly to my Inbox. | Working Online                                                                                                 |
|                 |                                                          |                                                                                                    |

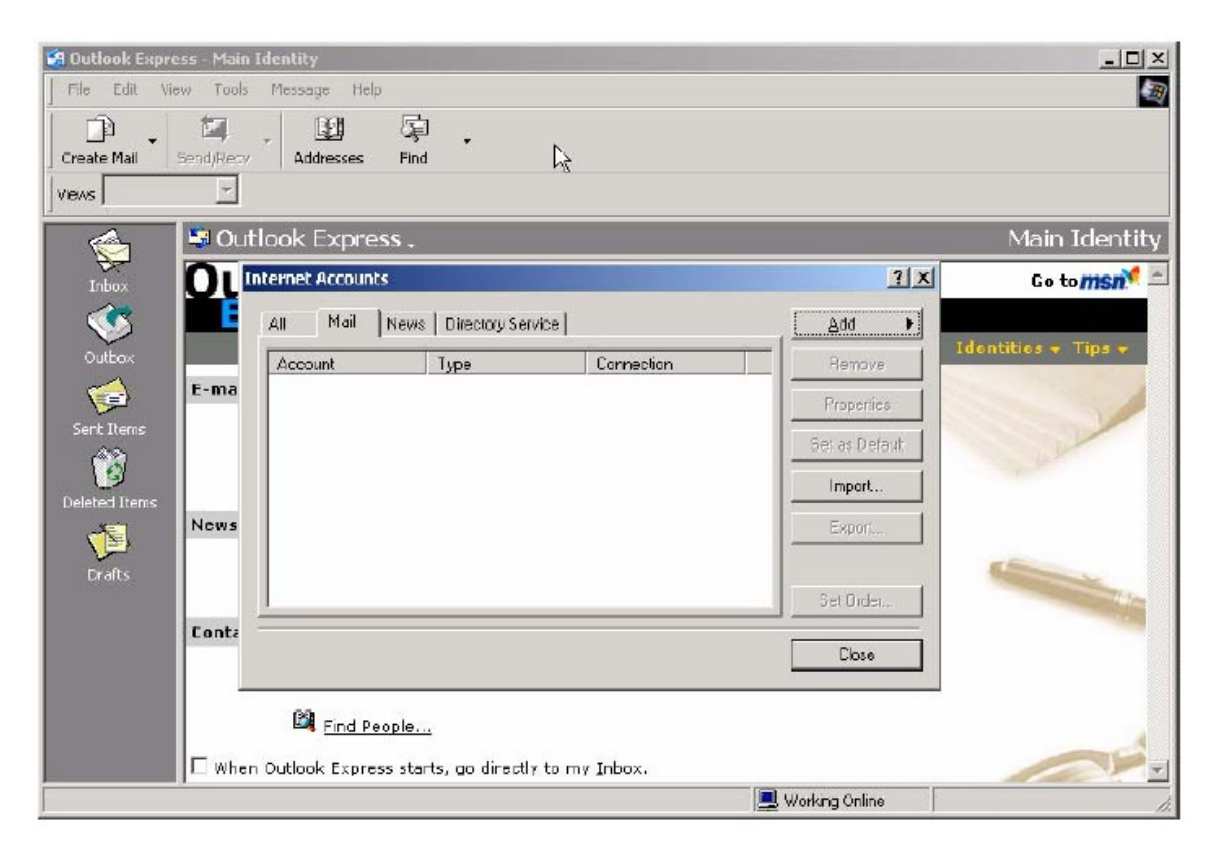

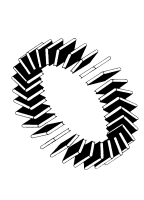

Sede amministrativa: Corso Europa, 291 - Villa Burba 20017 Rho Tel. 02 9320951 - Fax 02 93209520 - C.F. - P. IVA 11964270158 <u>www.csbno.net</u> - mailto: <u>consorzio@csbno.net</u> Sede legale: via V. Veneto, 18 - 20026 Novate Milanese

#### Vi apparirà la seguente maschera: e il vostro nome al posto di prossi e diccate il tasto in b

inserite il vostro nome al posto di: prossi e cliccate il tasto in basso (- next)

| Internet Connection Wizard                                                                              | ×                                 |
|----------------------------------------------------------------------------------------------------|-----------------------------------|
| Your Name                                                                                               | ×                                 |
| When you send e-mail, your name will appear in the Fr<br>Type your name as you would like it to appear. | om field of the outgoing message. |
| Display name: prossi<br>For example: John Smith                                                         |                                   |
|                                                                                                    |                                   |
|                                                                                                    |                                   |
|                                                                                                    |                                   |
| < Bar                                                                                                   | k Next > Cancel                   |

Inserite il vostro indirizzo di posta del tipo: nome.cognome@csbno.net Cliccate il tasto (- next)

| Internet Connection Wizard |                                                          | ×     |
|----------------------------|----------------------------------------------------------|-------|
| Internet E-mail Address    |                                                          | ×     |
| Your e-mail address is the | address other people use to send e-mail messages to you. |       |
|                            | R                                                        |       |
| E-mail address:            | PAOLO.ROSSI@CSBNO.NET                                    |       |
|                            | For example: someone@microsoft.com                       |       |
|                            |                                                          |       |
|                            |                                                          |       |
|                            |                                                          |       |
|                            |                                                          |       |
|                            |                                                          |       |
|                            |                                                          |       |
|                            |                                                          |       |
|                            | < Back Next > C                                          | ancel |

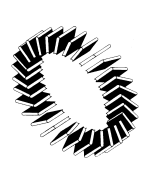

Sede amministrativa: Corso Europa, 291 - Villa Burba 20017 Rho Tel. 02 9320951 - Fax 02 93209520 - C.F. - P. IVA 11964270158 <u>www.csbno.net</u> - mailto: <u>consorzio@csbno.net</u> Sede legale: via V. Veneto, 18 - 20026 Novate Milanese

# Nella mascherina dovrete settare il vari campi in questo modo e cliccare (- next)

| Internet Connection Wizard                                                   |                      |       | ×      |
|------------------------------------------------------------------------------|----------------------|-------|--------|
| E-mail Serv                                                                  |                      |       | ×      |
| My incoming mail server is a IMAP                                            | server.              |       |        |
| Incoming mail (PDP3, IMAP or HTTP) serve                                     | ar:                  |       |        |
| IMAP.CSBNO.NET                                                               |                      |       |        |
| An SMTP server is the server that is used fo<br>Outgoing mail (SMTP) server: | or your outgoing e-m | ail.  |        |
| XXXXXXXXXXXXX                                                                |                      |       |        |
|                                                                              |                      |       |        |
|                                                                              |                      |       |        |
|                                                                              |                      |       |        |
|                                                                              | < Back               | Nest> | Cancel |

### Dove trovate il campo Acout Name Dovete inserire la vostra login Nel campo Password inserite la vostra password per la posta.

| Internet Connection Wizard                                                                         | ·»                                                                                                    | ×    |
|----------------------------------------------------------------------------------------------------|----------------------------------------------------------------------------------------------------|------|
| Internet Mail Logon                                                                                |                                                                                                    | 尜    |
| Type the account name and                                                                          | password your Internet service provider has given you.                                                        |      |
| Account name:                                                                                      | prossi                                                                                                    |      |
|                                                                                                    | Luna a                                                                                                    | -    |
| Password:                                                                                          | Proven                                                                                                    |      |
| If your Internet service provide<br>(SPA) to access your mail acc<br>Authentication (SPA)' check b | r requires you to use Secure Password Authentication<br>ount, select the 'Log On Using Secure Password<br>ox. |      |
| Log on using Secure Pass                                                                           | word Authentication (SPA)                                                                                     |      |
|                                                                                                    |                                                                                                    |      |
|                                                                                                    | < Back Next > Car                                                                                             | ncel |

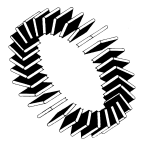

#### Consorzio Sistema Bibliotecario Nord - Ovest Sede amministrativa: Corso Europa, 291 - Villa Burba 20017 Rho Tel. 02 9320951 - Fax 02 93209520 - C.F. - P. IVA 11964270158 www.csbno.net - mailto: consorzio@csbno.net Sede legale: via V. Veneto, 18 - 20026 Novate Milanese

A questo punto avrete terminato l'inserimento del vostro account di posta. Dovete controllare che le opzioni siano tutte inserite.

Dal menù principale andate sotto (- tools - account - mail - selezionate l'account che trovate indicato (solitamente imap.csbno.net)) cliccate su (- properties)

Vi verrà visualizzata questa mascherina.

Controllate che vi siano inseriti i vostri dati correttamente

| Proprietà - ima                                                    | p.csbno.net                                       |                       | ? 🛛         |
|--------------------------------------------------------------------|---------------------------------------------------|-----------------------|-------------|
| Protezione                                                         | Impostazioni avar                                 | nzate                 | IMAP        |
| Generale                                                           | Server                                            | Co                    | nnessione   |
| Account di posta -                                                 |                                                   |                       |             |
| Inserire i<br>"Ufficio"                                            | nome di riferimento pe<br>o ''Server Microsoft Ma | riserver. A<br>ail''. | Ad esempio: |
| imap.csbno.net                                                     |                                                   |                       |             |
| Informazioni utente                                                |                                                   |                       |             |
| Nome:                                                              | nome cognome                                      |                       |             |
| Società:                                                           |                                                   |                       |             |
| Posta elettronica:                                                 | nome.cognome@csbr                                 | no.net                |             |
| Indirizzo per<br>risposte:                                         | nome.cognome@csbno.net                            |                       |             |
| ☑ Includi l'account alla ricezione o sincronizzazione dei messaggi |                                                   |                       |             |
|                                                                    |                                                   |                       |             |
|                                                                    |                                                   |                       |             |
|                                                                    | ОК                                                | Annulla               | Applica     |

Lo stesso vale per questa:

| Protezione                           | Impostazioni avar     | zate         | IMAP     |
|--------------------------------------|-----------------------|--------------|----------|
| Generale                             | Server                | Con          | nessione |
| Informazioni sul serve               | er                    |              |          |
| II server della posta                | in arrivo è: IMAP     |              |          |
| Posta in arrivo (IMA                 | P): imap.csbno.nel    | t            |          |
| Posta in uscita (SM                  | TP): 192.161.91.25    | 1            |          |
| Server della posta in                | arrivo                |              |          |
| Nome account:                        | paolo.restelli@       | csbno.net    |          |
| Password:                            | •••                   |              |          |
|                                      | 🗹 Memorizza p         | assword      |          |
| 📃 Accesso tramit                     | e autenticazione pass | word di prot | ezione   |
| Server della posta in                | uscita                |              |          |
| Autenticazione del server necessaria |                       |              |          |
|                                      |                       |              |          |
|                                      |                       |              |          |
|                                      |                       |              |          |

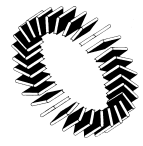

Sede amministrativa: Corso Europa, 291 - Villa Burba 20017 Rho Tel. 02 9320951 - Fax 02 93209520 - C.F. - P. IVA 11964270158 <u>www.csbno.net</u> - mailto: <u>consorzio@csbno.net</u> Sede legale: via V. Veneto, 18 - 20026 Novate Milanese

> Probabilmente dovrete settare il flag - this server requires a secure connection (SSL)

| 😤 Proprietà - imap.csbno.net 🔹 💽 🗙                      |
|---------------------------------------------------------|
| Generale Server Connessione                             |
| Protezione Impostazioni avanzate IMAP                   |
| Numeri di porta del server                              |
| Posta in uscita (SMTP): 25 Predefinito                  |
| Il server necessita di una connessione protetta (SSL)   |
| Posta in arrivo (IMAP): 993                             |
| ☑ II server necessita di una connessione protetta (SSL) |
| Timeout del server1 minuto<br>Min ⊂O Max                |
| Dividi messaggi superiori a 60 🔅 KB                     |
|                                                         |
| OK Annulla Applica                                      |

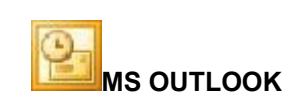

configurazione

# OUTLOOK

•

Per configurare qualsiasi client di posta i settaggi fondamentali sono: La vostra macchina deve avere un indirizzo IP appartenente ad una network del csbno Protocollo usato: IMAP Server in entrata: imap.csbno.net Server in uscita: es. 192.168.91.251 (indirizzo proxy csbno) Userid: il vostro userid comunicatovi (nome.cognome@csbno.net) Password: la vostra password.

Questo manualetto serve per configurare Outlook Express.

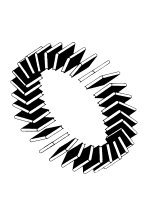

Sede amministrativa: Corso Europa, 291 - Villa Burba 20017 Rho Tel. 02 9320951 - Fax 02 93209520 - C.F. - P. IVA 11964270158 www.csbno.net - mailto: consorzio@csbno.net Sede legal: via V. Veneto, 18 - 20026 Novate Milanese

| 🔯 Outlook oggi                                                  | - Microsoft Outlook                         |                     |                              |                       |                             |
|-----------------------------------------------------------------|---------------------------------------------|---------------------|------------------------------|-----------------------|-----------------------------|
| Ele Modifica                                                    | Visualizza Preferiti Strumenti Agior        | N 2                 |                              |                       | Digitare una domanda. 🔹     |
| 😰 Buovo • 🖨 🛃 Timia Ricgvi 😰 Topkore un contatto • 🕐 eeWoSync . |                                             |                     |                              |                       |                             |
| \ominus Indietro 😑                                              | 🧐 Ingirizzo <b>outlook:oggi</b>             |                     |                              |                       | • 🔗 Val 😣 🗈                 |
| Collegamenti ad                                                 | Elenco cartelle X                           | Cerca:              | Cerca in * Cartele personali | Trova adesso Cancella | Opzioni • ×                 |
| <b>24</b>                                                       | Outlook ogg - [Cartele persona              | lunedì 25 luglio 20 | 105                          |                       | Personalizza Outlook oggi   |
| Outlook oggi                                                    | E- 🧐 imap.csbno.net<br>E- 🙀 Posta in arrivo | Calendario          |                              | Attività              | Messaggi                    |
|                                                                 |                                             |                     |                              |                       | Posta in arrivo 0           |
| Calendario                                                      |                                             |                     |                              |                       | Bozze 0<br>Posta in usota 0 |
| ₩.                                                              |                                             |                     |                              |                       |                             |
| iman oshqo net                                                  |                                             |                     |                              |                       |                             |
| - Posta in arrivo                                               |                                             |                     |                              |                       |                             |
| <b>1</b>                                                        |                                             |                     |                              |                       |                             |
| Contatti                                                        |                                             |                     |                              |                       |                             |
|                                                                 |                                             |                     |                              |                       |                             |
| Attività                                                        |                                             |                     |                              |                       |                             |
|                                                                 |                                             |                     |                              |                       |                             |
| Note                                                            |                                             |                     |                              |                       |                             |
| 62                                                              |                                             |                     |                              |                       |                             |
| Posta eliminata                                                 |                                             |                     |                              |                       |                             |
|                                                                 |                                             |                     |                              |                       |                             |
|                                                                 |                                             |                     |                              |                       |                             |
|                                                                 |                                             |                     |                              |                       |                             |
|                                                                 |                                             |                     |                              |                       |                             |
|                                                                 |                                             |                     |                              |                       |                             |
|                                                                 |                                             |                     |                              |                       |                             |
|                                                                 |                                             |                     |                              |                       |                             |
|                                                                 |                                             |                     |                              |                       |                             |
|                                                                 |                                             |                     |                              |                       |                             |
|                                                                 |                                             |                     |                              |                       |                             |
|                                                                 |                                             |                     |                              |                       |                             |
|                                                                 | 1                                           |                     |                              |                       |                             |
| Collegamenti<br>Altri collegamenti                              |                                             |                     |                              |                       |                             |
| Operazione complet                                              | tata 🔰                                      | 1                   |                              |                       | <u> </u>                    |

Andate nelle opzioni

Quando compare questa maschera cliccate il tasto sulla destra (- Add- Mail)

| Account di posta elettronica                                                                                                    | ? 🔀    |
|----------------------------------------------------------------------------------------------------|--------|
| <b>Account di posta elettronica</b><br>È possibile cambiare gli elenchi in linea e gli account di posta elettronica utilizzati da Outlook. |        |
| <b>Posta elettronica</b><br>© Aggiungi un nuovo account di posta elettronica                                                               |        |
| Visualizza o cambia gli account di posta elettronica esistenti                                                                             |        |
| Elenco in linea<br>O Aggiungi un nuovo elenco in linea o rubrica                                                                           |        |
| $\mathbb C$ Visualizza o cambia gli elenchi in linea o le rubriche esistenti                                                               |        |
|                                                                                                    |        |
|                                                                                                    |        |
| < Indietro Avanti >                                                                                                    | Chiudi |

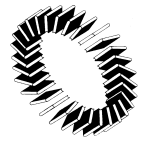

Sede amministrativa: Corso Europa, 291 - Villa Burba 20017 Rho Tel. 02 9320951 - Fax 02 93209520 - C.F. - P. IVA 11964270158 <u>www.csbno.net</u> - mailto: <u>consorzio@csbno.net</u> Sede legale: via V. Veneto, 18 - 20026 Novate Milanese

| Account di posta elettro                                                                | nica                                                                                               |       | ? 🔀                      |
|-----------------------------------------------------------------------------------------|----------------------------------------------------------------------------------------------------|-------|--------------------------|
| Account di posta elettror<br>È possibile selezionare un a<br>I messaggi per questi acco | nica<br>account e cambiarne le impostazioni o rimuov<br>unt vengono elaborati nel seguente ordine: | erlo. |                          |
| Nome                                                                                    | Tipo                                                                                               |       | Cambia                   |
| pop.csbno.net<br>imap.csbno.net                                                         | POP/SMTP (valore predefinito)<br>IMAP/SMTP                                                         |       | Aggiungi                 |
|                                                                                         |                                                                                                    |       | Rimuovi                  |
|                                                                                         |                                                                                                    |       | Imposta come predefinito |
|                                                                                         |                                                                                                    |       | Sposta su                |
| <                                                                                       |                                                                                                    | >     | Sposta giù               |
| Recapita i nuovi messaggi i<br>Cartelle personali                                       | nella seguente posizione:                                                                          | di Ou | tlook                    |
|                                                                                         | < Indietro                                                                                         | , [   | Fine Annulla             |

Vi apparirà la seguente maschera:

| Account di posta elettronica                                                                                                    | ? 🛛     |
|----------------------------------------------------------------------------------------------------|---------|
| Tipo di server<br>È possibile scegliere il tipo di server da utilizzare con il nuovo account di posta elettronica.                                                                                                    | Ŕ       |
| <ul> <li>Microsoft Exchange Server         <ul> <li>Connessione a un server di Exchange per scaricare i messaggi, accedere alle cartelle pubbliche e condividere i documenti.</li> <li>POP3</li> <li>Connessione a un server di posta elettronica<br/>POP3 per scaricare i messaggi.</li> <li>IMAP</li> <li>Connessione a un server di posta elettronica IMAP per scaricare i messaggi e sincronizzare le cartelle delle cassette postali.</li> <li>HTTP</li> <li>Connessione a un server di posta elettronica HTTP, quale Hotmail, per scaricare i messaggi e sincronizzare le cartelle delle cassette postali.</li> </ul> </li> <li>Altri tipi di server</li> <li>Connessione a un altro tipo di server di posta Microsoft o di terzi.</li> </ul> |         |
| < Indietro Avanti >                                                                                                    | Annulla |

inserite il vostro indirizzo di posta del tipo: nome.cognome@csbno.net cliccate il tasto (- next)

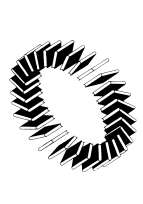

Sede amministrativa: Corso Europa, 291 - Villa Burba 20017 Rho Tel. 02 9320951 - Fax 02 93209520 - C.F. - P. IVA 11964270158 www.csbno.net - mailto: consorzio@csbno.net Sede legal: via V. Veneto, 18 - 20026 Novate Milanese

| Account di po                                                                                                    | sta elettronica                       |                                | ? 🛛                |  |
|----------------------------------------------------------------------------------------------------|---------------------------------------|--------------------------------|--------------------|--|
| Impostazioni posta elettronica Internet (IMAP)<br>Tutte le seguenti impostazioni sono necessarie per il funzionamento dell'account di posta elettronica. |                                       |                                |                    |  |
| Informazioni                                                                                                    | utente                                | Informazioni server            |                    |  |
| Nome:                                                                                                    | Nome Cognome                          | Server posta in arrivo (IMAP): | imap.csbno.net     |  |
| Indirizzo posta<br>elettronica:                                                                                                    | home.cognome@csbno.net                | Server posta in uscita (SMTP): | ****               |  |
| Informazioni                                                                                                    | accesso                               |                                |                    |  |
| Nome utente:                                                                                                    | home.cognome@csbno.net                |                                |                    |  |
| Password:                                                                                                    | ****                                  |                                |                    |  |
|                                                                                                    | Memorizza password                    |                                |                    |  |
| Accedi con<br>password c                                                                                                    | autenticazione<br>(i protezione (SPA) |                                | Altre impostazioni |  |
|                                                                                                    |                                       | < Indietro                     | Avanti > Annulla   |  |

Probabilmente dovrete settare il flag - this server requires a secure connection (SSL)

| Impostazioni posta elettronica Internet 🛛 ? 🔀                                                                                                    |
|----------------------------------------------------------------------------------------------------|
| Generale Server della posta in uscita Connessione Impostazioni avanzate                                                                                                    |
| Numeri porte server Server posta in arrivo (IMAP): 993 Valori predefiniti Valori predefiniti |
| Breve Lungo 1 minuto Cartelle Percorso cartella principale:                                                                                                    |
| OK Annulla                                                                                                    |

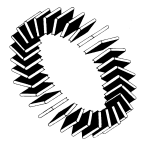

#### • come configurare i filtri per gestire la posta indesiderata

# REGOLE PER LA GESTIONE DEI MESSAGGI SEGNATI COME SPAM IN MICROSOFT OUTLOOK

1. aprire **Microsft Outlook** ,controllare che sotto l'account nome.cognome@csbno.net esista una cartella **JUNK** (altrimenti crearla: tasto destro - Nuova cartella, oppure menu File - Nuovo - Cartella);

2. dalla voce Strumenti selezionare Regole e avvisi ...;

|             | In <u>v</u> ia/Ricevi                       | • |
|-------------|---------------------------------------------|---|
| 0           | Trasferimento posta in arrivo di Windows CE |   |
|             |                                             | • |
| Q           | Rubrica CTRL+MAIUSC+E                       | ) |
| 2<br>2<br>3 | Organizza                                   |   |
| Â           | Regole e avvisi.                            |   |
|             | Riordi <u>n</u> o cassetta postale          |   |
| 0           | Svuota la cartella "Posta eliminata"        |   |
|             | Mo <u>d</u> uli                             | • |
|             | Macro                                       | • |
|             | Account di posta elettronica                |   |
|             | Per <u>s</u> onalizza                       |   |
|             | Opzioni                                     |   |
|             | Chapura Settings                            |   |

3. nella finestra che apparirà, cliccare sul bottone Nuova regola... posto sulla destra;

| Regole e avvisi                                                                  | ? 🛛     |
|----------------------------------------------------------------------------------|---------|
| Regole posta elettronica Gestione avvisi                                         |         |
| 🙆 Nuovevegola Cambia regola - 🐚 Copia 🗙 Elmina   🛊 🔻 Applica regola Ogzioni      |         |
| Regola (applicata in base all'ordine visualizzato)                               |         |
| Per creare una regola, fare clic sul pulsante "Nuova regola".                    |         |
|                                                                                  |         |
|                                                                                  |         |
|                                                                                  |         |
| Descrizione regola (per modificare un valore, fare clic sul testo sottolineato): |         |
|                                                                                  |         |
|                                                                                  |         |
|                                                                                  |         |
| OK Annula                                                                        | Applica |

4. NELLA PARTE IN ALTO selezionare **sposta i messaggi con parole specifiche nell'oggetto in una cartella**.

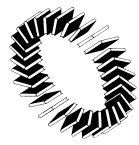

Sede amministrativa: Corso Europa, 291 - Villa Burba 20017 Rho Tel. 02 9320951 - Fax 02 93209520 - C.F. - P. IVA 11964270158 www.csbno.net - mailto: consorzio@csbno.net Sede legale: via V. Veneto, 18 - 20026 Novate Milanese

#### Organizza

- 造 Sposta i messaggi inviati da un utente specifico in una cartella
- 🧏 Spostaji messaggi con parole specifiche nell'oggetto in una cartella
- 💾 Spostatonessaggi inviati a una lista di distribuzione in una cartella
- X Elimina una conversazione

Y Contrassegna i messaggi inviati da un utente specifico con un contrassegno colorato Avvisa

- 😽 Visualizza i messaggi inviati da un utente specifico nella finestra di dialogo Avviso nuovi
- 😃 Riproduci un suono al recapito di messaggi inviati da un utente specifico.

#### 5. NELLA PARTE IN BASSO cliccare su parole specifiche .

Applica la regola all'arrivo di un messaggio con <u>parole specifiche</u> nell'oggetto sposta il mestoggio nella cartella <u>specificata</u>

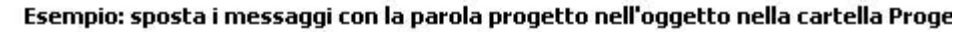

6. Nella finestra che apparira', scrivere [SPAM], poi su AGGIUNGI e poi su OK.

| Trova                                                     |         |
|-----------------------------------------------------------|---------|
| Specificare le parole o le frasi da cercare nell'oggetto: |         |
| Elenco di ricerca:                                        |         |
|                                                           | Rimuovi |
| OK                                                        | Annulla |

| Trova                           | 2                           |
|---------------------------------|-----------------------------|
| Specificare le parole o le fras | si da cercare nell'oggetto: |
|                                 | Agglungi                    |
| Elenco di ricerca:              |                             |
| "[SPAM]"                        |                             |
|                                 | Rimuovi                     |
|                                 |                             |
|                                 | NOK Annulla                 |
|                                 |                             |

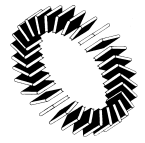

#### **Consorzio Sistema Bibliotecario Nord - Ovest** Sede amministrativa: Corso Europa, 291 - Villa Burba 20017 Rho Tel. 02 9320951 - Fax 02 93209520 - C.F. - P. IVA 11964270158

7. Selezionare la cartella JUNK in cui verranno spostati i messaggi e poi cliccare su FINE.

Applica la regola all'arrivo di un messaggio con [<u>SPAM]</u> nell'oggetto sposta il messaggio nella cartella <u>specificata</u>]

www.csbno.net - mailto: consorzio@csbno.net Sede legale: via V. Veneto, 18 – 20026 Novate Milanese

Esempio: sposta i messaggi con la parola progetto nell'oggetto nella cartella Proge

**ATTENZIONE**: dopo avere creato una regola occorre applicarla alle e-mail che sono già state ricevute: occorre selezionare **Applica regole..** prima di cliccare su **OK** per terminare la configurazione.

| gole e avvisi                                                                                                    |                     |        | ? |
|----------------------------------------------------------------------------------------------------|---------------------|--------|---|
| egole posta elettronica Gestione avvisi                                                                                                    | mina 🥥 👼 Annica rem |        |   |
| Regola (applicata in base all'ordine visualizzato)<br>[SPAM]                                                                                                  | Appica regcle       | Azioni | 6 |
| rescrizione regola (per modificare un valore, fare clo sul ter                                                                                                | sto sottolineato):  |        | 2 |
| Applica la regola al'arrivo di un messaggio<br>con <u>(SPAM)</u> nel'oggetto<br>e solo su questa macchina<br>sposta il messaggio nella cartella <u>(SPAM)</u> |                     |        |   |
|                                                                                                    |                     |        |   |